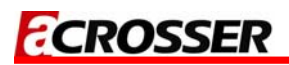

## AR-B5890 Board

Intel GM45 with Core 2 Duo CPU board

### **User Manual**

Manual Rev.: 1.0 Book Number: AR-B5890-2009.11.27

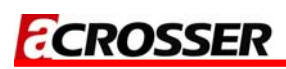

### Revision

| Version | Date       | Author | Description |
|---------|------------|--------|-------------|
| 1.0     | 2009.11.27 | Ken    |             |

### Copyright 2009

#### All Rights Reserved.

Manual's first edition:

For the purpose of improving reliability, design and function, the information in this document is subject to change without prior notice and does not represent a commitment on the part of the manufacturer.

In no event will the manufacturer be liable for direct, indirect, special, incidental, or consequential damages arising out of the use or inability to use the product or documentation, even if advised of the possibility of such damages.

This document contains proprietary information protected by copyright. All rights are reserved. No part of this Manual may be reproduced by any mechanical, electronic, or other means in any form without prior written permission of the manufacturer.

#### Trademarks

AR-B5890 is a registered trademarks of Acrosser; IBM PC is a registered trademark of the International Business Machines Corporation; Pentium is a registered trademark of Intel Technologies Inc; Award is a registered trademark of Award Software International Inc; other product names mentioned herein are used for identification purposes only and may be trademarks and/or registered trademarks of their respective companies.

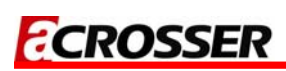

### **Table of Contents**

| 1 INTRODUCTION                                                                                                    | 5                                            |
|----------------------------------------------------------------------------------------------------|----------------------------------------------|
| 1.1 SPECIFICATIONS<br>1.2 PACKAGE CONTENTS<br>1.3 BLOCK DIAGRAM                                                                         |                                              |
| 2 H/W INFORMATION                                                                                                    | 9                                            |
| 2.1 LOCATIONS (TOP SIDE)<br>2.2 LOCATIONS (BOTTOM SIDE)<br>2.3 CONNECTORS AND JUMPER SETTING<br>2.4 CONNECTORS AND JUMPER SETTING TABLE |                                              |
| 3 WATCHDOG, GPIO PROGRAMMING                                                                                                    | 16                                           |
| 4 BIOS SETTING                                                                                                    | 21                                           |
| <ul> <li>4.1 MAIN SETUP</li></ul>                                                                                                    | 22<br>23<br>25<br>26<br>28<br>29<br>30<br>31 |
| 5 ELECTRICAL CHARACTERISTICS                                                                                                    |                                              |
| 5.1 BASIC ELECTRICAL CHARACTERISTICS TABLE                                                                                              |                                              |

# **INTRODUCTION**

AR-B5890 incorporates the advanced Intel<sup>®</sup> GM45 & ICH9M Chipset. Intel<sup>®</sup> GM45 chipset supports the Intel Core 2 Duo and Celeron M processors, while coming with a 667/800/1066MHz Front Side Bus. It integrated Intel<sup>®</sup> GMA 4500MHD Graphic Core, brings great 3D graphic performance for corporate and industrial application.

AR-B5890 provides outstanding video playback with high image quality, increased clarity, and customization color controls. Enables enhanced visual quality of interlaced content on progressive displays.

AR-B5890 is the best choice of industrial SBC. It provides high performance computing ability and agile functions can help you build up outstanding embedded system.

### **1.1 Specifications**

- Intel<sup>®</sup> Core 2 Duo Mobile Processor for Mobile Intel GM45 Express Chipset Family.
- Intel<sup>®</sup> GM45 & ICH9M chipset.
- Intel<sup>®</sup> GMA4500MHD Graphic Core.
- Dual Channel DDR3-1066MHz, max. 8GB.
- Dual Channel 2x24-bit LVDS.
- 2 x SATA.
- 1 x CF II.
- 5 x RS232, 1 x RS232/422/485.
- 9 x USB2.0.
- 1 x PCI & 1 x PCI-E.
- 1 x GbE LAN.
- 8-bit GPIO.
- DVI-D / TV-out interface.

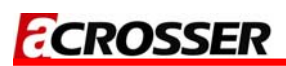

### **1.2 Package Contents**

Check if the following items are included in the package.

- Quick Manual
- AR-B5890
- Software Utility CD X1

### 1.3 Block Diagram

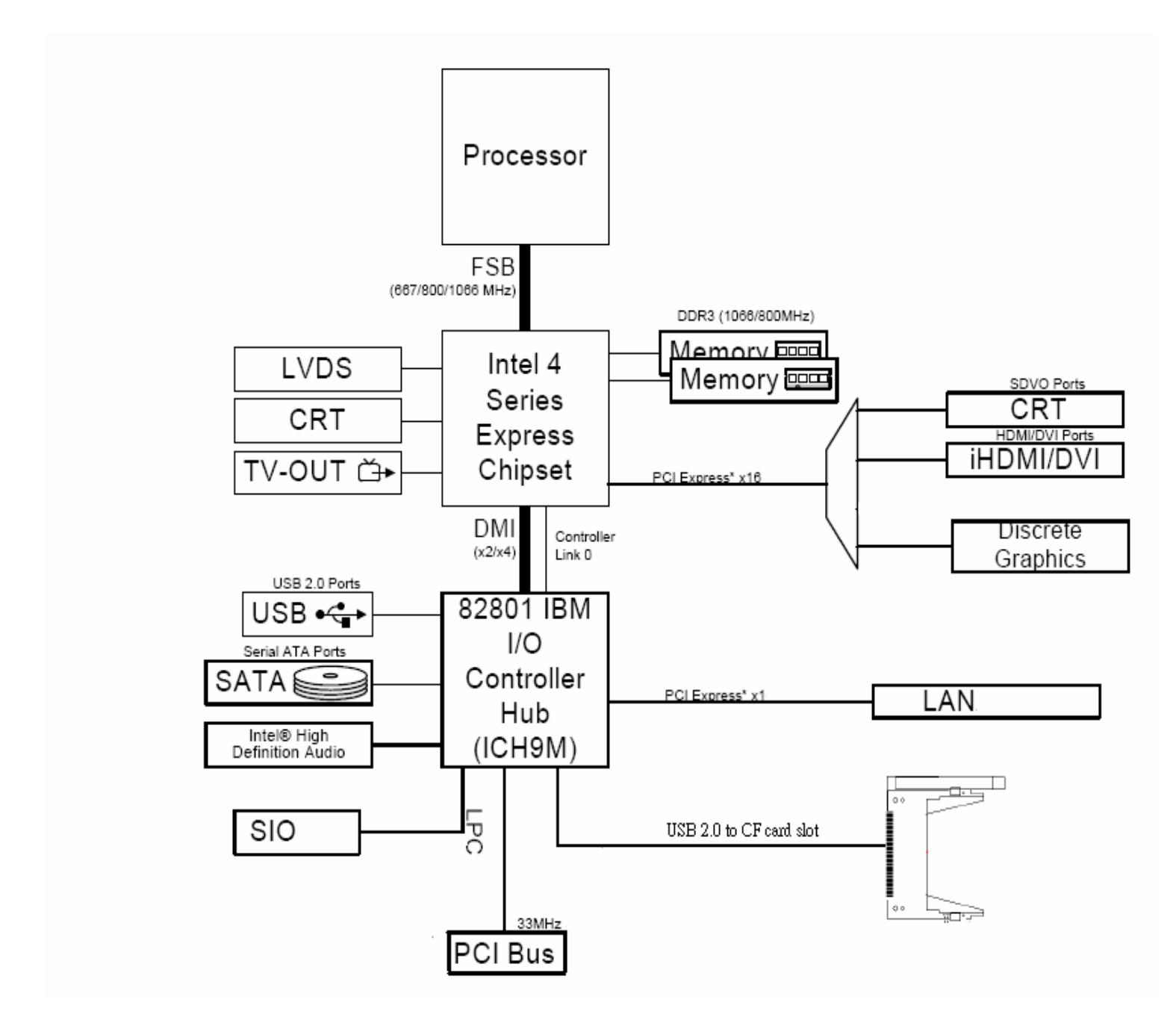

# 2 H/W INFORMATION

This chapter describes the installation of AR-B5890. At first, it shows the function diagram and the layout of AR-B5890. It then describes the unpacking information which you should read carefully, as well as the connectors/jumper setting for the AR-B5890 configuration.

### 2.1 Locations (Top side)

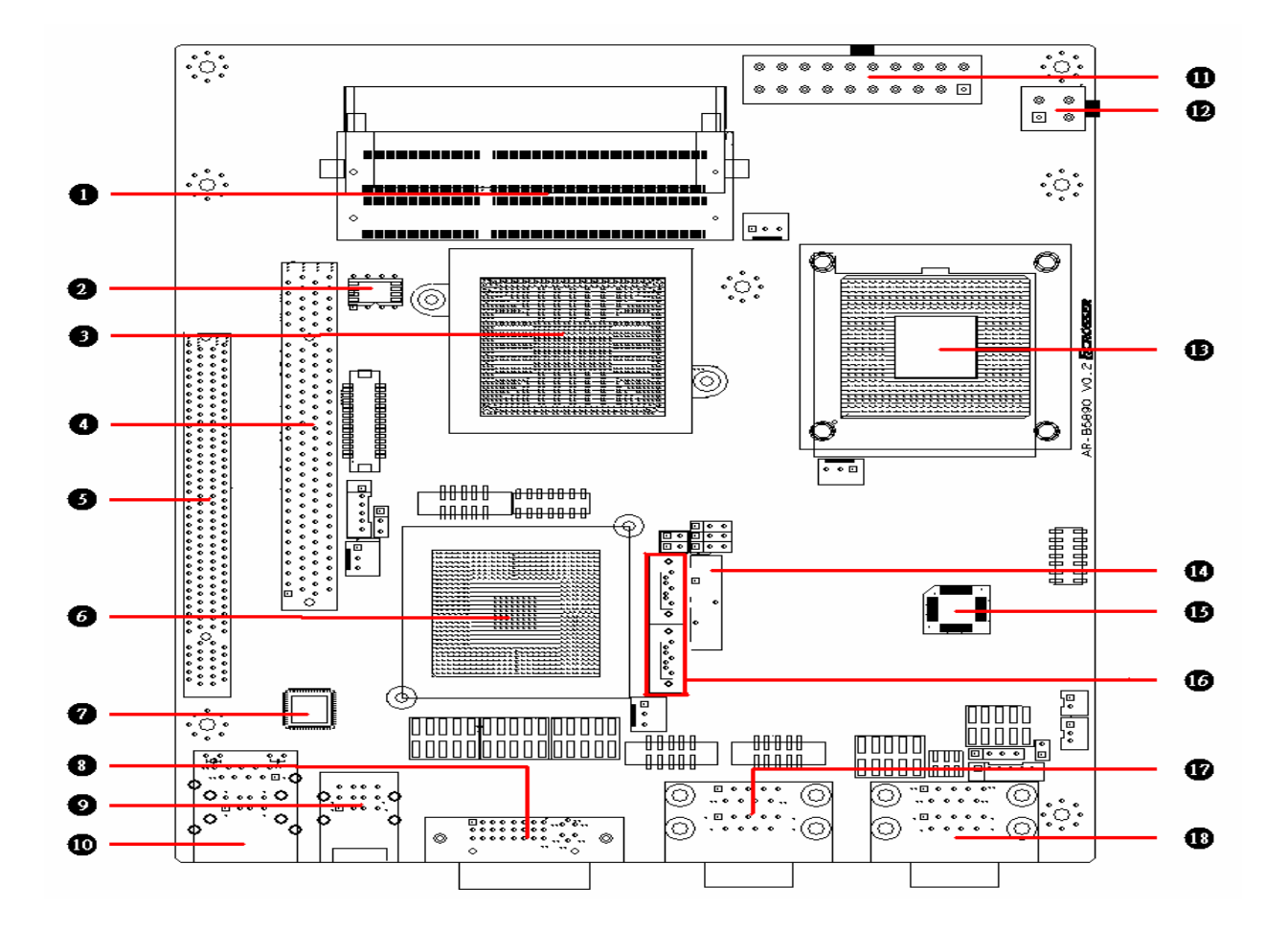

| - | DIMM                                   |    | CN5                                           |
|---|----------------------------------------|----|-----------------------------------------------|
| 1 | SO-DIMM Socket for DDR3.               | 10 | 2 USB and 1 RJ-45 for LAN.                    |
|   | BIOS                                   | ¢  | ATX1                                          |
| 2 | Serial Peripheral Interface Flash.     | 9  | Power Connector for System Voltage.           |
| 6 | GMCH                                   | 9  | ATX2                                          |
| ಿ | Graphic Memory Control Hub Intel GM45. |    | Power Connector 12V for CPU Voltage.          |
|   | PCI1                                   |    | Processor                                     |
| 4 |                                        |    | Socket for Pentium and Celeron mobile on 45nm |
|   |                                        | •  | Celeron T1700,T1600,585 and 575 on 65nm.      |
| 0 | PCIE1                                  |    | BAT1                                          |
| 5 | PCI Express x16 Socket.                | 4  | CR2032 Size Coin Battery.                     |
|   | ICH9 M                                 | 8  | AUDIO CHIP                                    |
| 0 | I/O Controller Hub 9 M.                | 19 | Realtek ALC662.                               |
| 9 | LAN Chip                               |    | SATA1 & SATA2                                 |
| V | Intel 82574L Gigabit Ethernet.         | 10 | SATA Data Connector.                          |
| 0 | DVI1                                   | Ð  | CN7                                           |
| 8 | DVI-D Connector.                       | V  | RS232 Serial Ports (COM1 & COM2).             |
|   | CN6                                    | 10 | CN8                                           |
| 9 | 3 USB Connector.                       | 10 | RS232 Serial Ports (COM3 & COM4).             |

### 2.2 Locations (Bottom side)

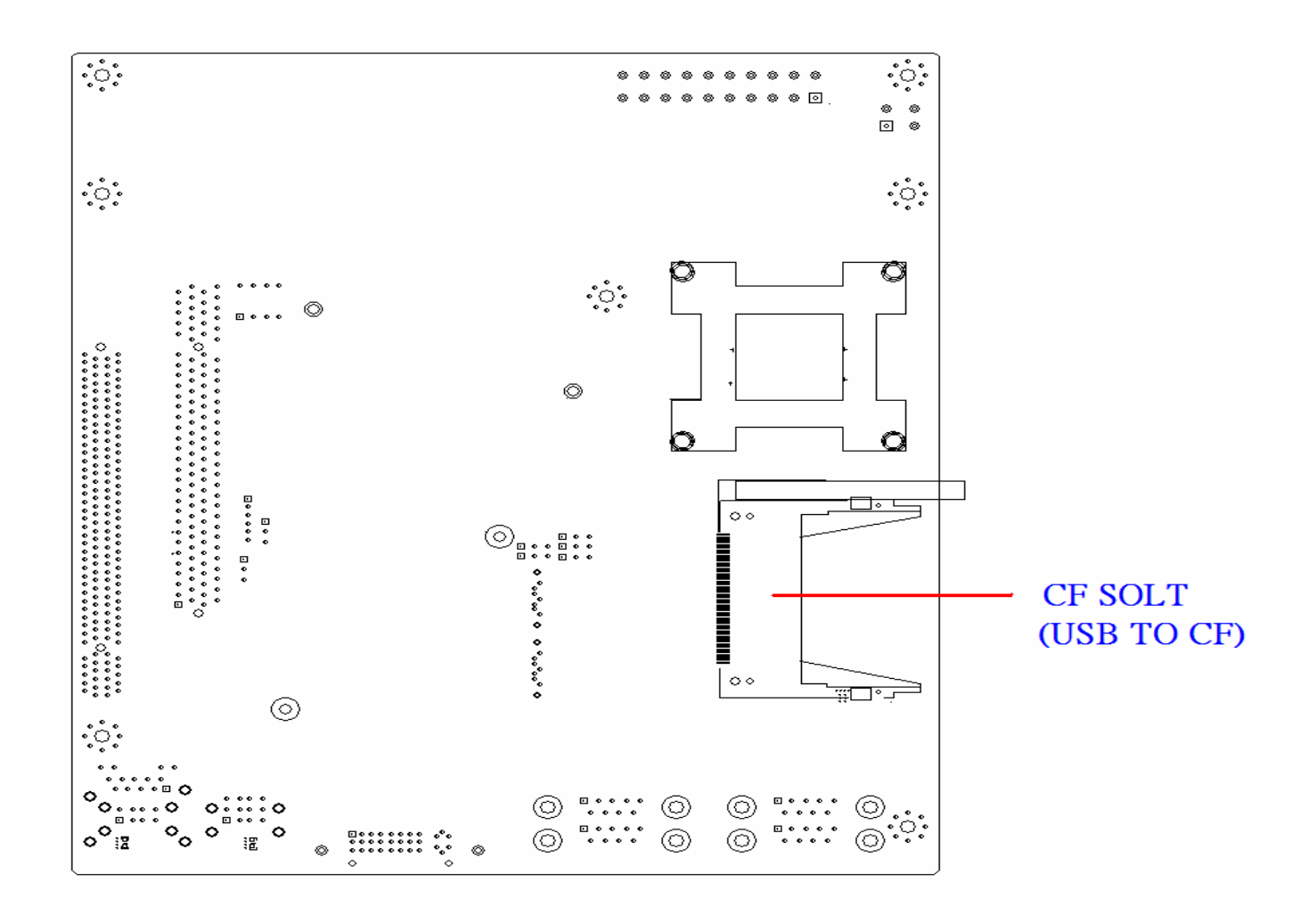

# **2.3 Connectors and Jumper Setting 2.3.1 Locations (Top side)**

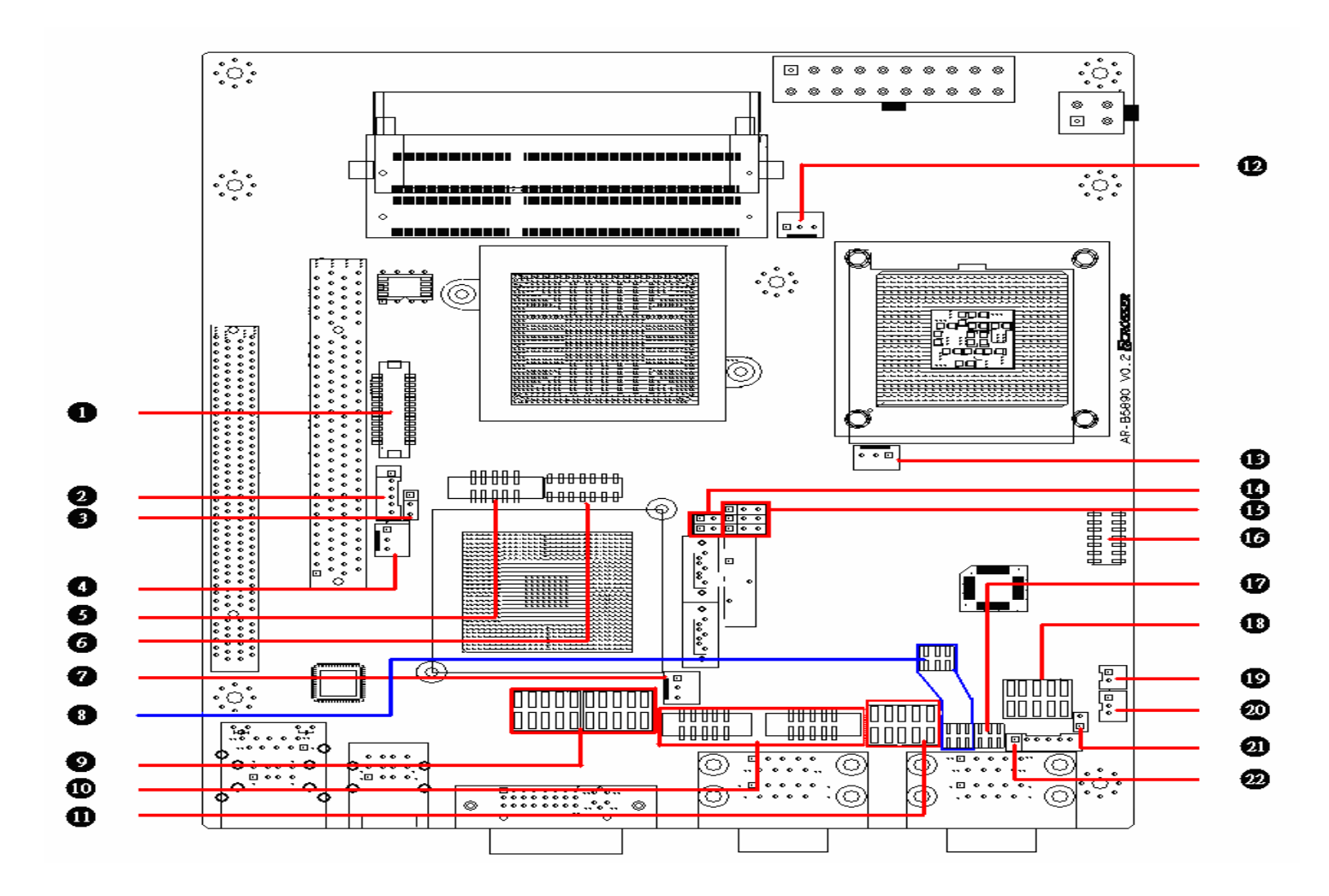

| 1 | LVDS<br>Connector for LVDS Signals         | 9  | CN3 & CN4<br>Pin Header for 4 USB Ports           | 12       | JP17<br>Switch for Select COM5<br>RS232/422/485               |
|---|--------------------------------------------|----|---------------------------------------------------|----------|---------------------------------------------------------------|
| 2 | CN1<br>Connector for Back Light Inverter   | 10 | COM5 & COM6<br>RS232 Serial Ports                 | 18       | JP13<br>Power Button & Reset & Buzzer &<br>Power LED & HD LED |
| 3 | JP1<br>Switch for Selecting 3V or 5V Panel | 1  | GPIO1<br>Pin Header for User-Defined GPIOs        | <b>P</b> | JP11<br>JST Connector for Microphone                          |
| 4 | SYSFAN2<br>System Fan Connector            | 12 | CPUFAN<br>CPU Fan Connector                       | 20       | JP14<br>JST Connector for Line In.                            |
| 5 | VGA1<br>Pin Header for D-Sub 15 Pin VGA    | 13 | SYSFAN1<br>System Fan Connector                   | 21       | JP15<br>Keyboard Lock                                         |
| 6 | TVOUT1<br>Pin Header for TV-OUT            | 14 | JP3<br>RTC (Real Time Clock) Reset                | 2        | KM1<br>JST Connector for Keyboard & Mouse                     |
| 7 | SYSFAN3<br>System Fan Connector            | 15 | JP2 & JP4 & JP6<br>Front Side Bus Clock Strapping |          |                                                               |
| 8 | JP18 & JP20<br>Select COM5 RS232/422/485   | 16 | AUDIO1<br>Audio Output Connector (5.1 CH)         |          |                                                               |

### 2.4 Connectors and Jumper Setting Table

| 2.4.1 LVDS (LVDS Signal)                                                                                                    |                                                                                                    |                                                                                                    | 2.4.2 CN1 (Back Light Inverter)                                                                 |                                                                                                    |                      | 2.4.3 JP1 (Switch for Selecting 3V or 5V Panel) |                                          |                                                                  |                                           |                            |             |                                                                                           |                                                    |                                           |                                                               |
|----------------------------------------------------------------------------------------------------|----------------------------------------------------------------------------------------------------|----------------------------------------------------------------------------------------------------|-------------------------------------------------------------------------------------------------|----------------------------------------------------------------------------------------------------|----------------------|-------------------------------------------------|------------------------------------------|------------------------------------------------------------------|-------------------------------------------|----------------------------|-------------|-------------------------------------------------------------------------------------------|----------------------------------------------------|-------------------------------------------|---------------------------------------------------------------|
| CE<br>Unannannan<br>L, sassas 2002, 1<br>L, sassas 2002, 1<br>L, sassas 2002, | PIN           1           3           5           7           9           11           13           15           17           19           21           23           25           27           29 | SIGNAL         LCDVCC         B CLK-         GND         B DATA2+         B DATA3+         B DATA0+         GND         A CLK-         A DATA2+         I2C CLK         A DATA1-         A DATA2+         I2C CLK         A DATA3+         LCDVCC | PIN<br>2<br>4<br>6<br>8<br>10<br>12<br>14<br>16<br>18<br>20<br>22<br>24<br>24<br>26<br>28<br>30 | SIGNAL         GND         B CLK+         B DATA2-         GND         B DATA1+         B DATA3-         BDATA0-         A CLK+         GND         A DATA2-         A DATA4-         I2C DATA         A DATA1+         I2C DATA         A DATA4-         LCDVCC | 1234<br>••••         |                                                 | PIN 5<br>1 2<br>3 4 Bac<br>5 5<br>6 Back | SIGNAI<br>12V<br>12V<br>GND<br>k Light<br>GND<br>Light C         | -<br>On<br>ontrol                         | 98                         | 1<br>2<br>3 |                                                                                           | STATUS<br>1-2 Close<br>2-3 Close                   | <b>SIGN</b><br>3.3<br>5\                  | VAL<br>SV                                                     |
| 2.4.4 SY<br>Connec                                                                                                    | YSFA<br>tor)                                                                                                    | N2 (Sys                                                                                                    | tem                                                                                             | Fan                                                                                                    | 2.4.5 JP8<br>D-SUB 1 | 3 (Pi<br>5 Pl                                   | n Heade<br>N VGA)                        | er for                                                           |                                           | 2.4.6<br>TV-O              | TVC<br>UT)  | )UT1                                                                                      | (Pin H                                             | eade                                      | er for                                                        |
|                                                                                                    |                                                                                                    | PIN 1 2 3                                                                                                    | <b>SIGN</b><br>GNI<br>12\<br>3.3\                                                               | AL<br>D<br>/                                                                                                    | 1 2<br>9 10          | PIN<br>1<br>3<br>5<br>7<br>9                    | SIGNAL<br>R<br>G<br>B<br>VSYNC<br>HSYNC  | PIN           2           4           6           8           10 | SIGNAL<br>GND<br>GND<br>GND<br>SCL<br>SDA | 1<br>1<br>1<br>1<br>1<br>3 |             | PIN           1           3           5           7           9           11           13 | SIGNAL<br>Y<br>GND<br>Pb<br>GND<br>Pr<br>GND<br>NC | PIN<br>2<br>4<br>6<br>8<br>10<br>12<br>14 | SIGNAL<br>DLINE3<br>DLINE2<br>NC<br>DLINE1<br>GND<br>NC<br>NC |

| 2.4.7 SY                                         | /SFAN3 (System Fan                                                                          | 2.4.8 JP18 & JP20 (Select                |                                                                                                    |                                                                                                    | 2.4.9 CN3 & CN4 (Pin Header for 4USB Ports) |                                                                                                    |  |  |
|--------------------------------------------------|---------------------------------------------------------------------------------------------|------------------------------------------|----------------------------------------------------------------------------------------------------|----------------------------------------------------------------------------------------------------|---------------------------------------------|----------------------------------------------------------------------------------------------------|--|--|
| Connec                                           | tor)                                                                                        | COM5 RS232/422/485)                      |                                                                                                    |                                                                                                    |                                             |                                                                                                    |  |  |
|                                                  | PIN         SIGNAL           1         GND           2         12V           3         3.3V | JP18<br>1 2<br>5 6<br>JP20<br>1 2<br>5 6 | STATUS           JP18         1-3,2-4           JP20         1-3,2-4           JP18         3-5, 4-6           JP20         3-5, 4-6           JP18         3-5, 4-6           JP18         3-5, 4-6           JP18         3-5, 4-6           JP18         3-5, 4-6           JP20         N/A | <b>SETTING</b><br>RS-232<br>RS-422<br>RS-485                                                                                                    |                                             | PIN         SIGNAL         PIN         SIGNAL           1         5V         2         5V           3         -USB0         4         -USB1           5         +USB0         6         +USB1           7         GND         8         GND           9         GND         10         GND |  |  |
| 2.4.10 C                                         | COM5 (RS-232/ RS-422/                                                                       | 2.4.11 G                                 | PIO1 (Pin H                                                                                                    | eader for                                                                                                    | 2.4.12 CPUFAN (CPU Fan                      |                                                                                                    |  |  |
| RS-485                                           | Serial Ports)                                                                               | User-De                                  | fined GPIOs                                                                                                    | )                                                                                                    | Connector)                                  |                                                                                                    |  |  |
| 1 2<br>9 10                                      | PINSIGNALPINSIGNAL1DCD2DSR(RX-)3RX(RX+)4RTS5TX6CTS(TX-)7DTR8RI(TX+)9GND10NC                 |                                          | PIN         SIGNAL           1         5V           3         GPIO30           5         GPIO31           7         GPIO32           9         GPIO33                                                                                                    | PIN         SIGNAL           2         GND           4         GPIO34           6         GPIO35           8         GPIO36           10         GPIO37 |                                             | PINSIGNAL1Fan speed data212V3GND                                                                                                    |  |  |
| 2.4.13 S                                         | SYSFAN1 (System Fan                                                                         | 2.4.14 JP3 & JP5 (RTC (Real              |                                                                                                    |                                                                                                    | 2.4.15 JP2 & JP4 & JP6 (Front               |                                                                                                    |  |  |
| Connec                                           | tor)                                                                                        | Time Clock)) Reset                       |                                                                                                    |                                                                                                    | Side Bus Clock Strapping)                   |                                                                                                    |  |  |
| PIN SIGNAL<br>1 Fan speed data<br>2 12V<br>3 GND |                                                                                             | 1 2<br>00 JP3<br>00 JP5                  | STATUSJP3<br>JP51-2 closeJP3<br>JP5NC                                                                                                    | SETTING<br>Clear CMOS &<br>RTC<br>Keep CMOS &<br>RTC                                                                                                    | 1 2 3<br>000 JP2<br>000 JP4<br>000 JP6      | FSBSETTINGJP21-2 closeAutoJP4JP61-2 close                                                                                                    |  |  |

| 2.4.16 AUDIO1 (Audio Output<br>Connector(5.1 CH)) |                                                                                                    | 2.4.17 JP<br>COM5 RS     | 17 (Switch for Select<br>S-232/422/485                     | 2.4.18 JP13 (Power Button &<br>Reset & Buzzer & Power LED<br>&HD LED) |                                                                                                    |  |
|---------------------------------------------------|----------------------------------------------------------------------------------------------------|--------------------------|------------------------------------------------------------|-----------------------------------------------------------------------|----------------------------------------------------------------------------------------------------|--|
|                                                   | PINSIGNAL1Front output right channel2Front output left channel3GND4GND5Low Frequency output6Center output7GND8GND9GND10GND11Surround out right channel12Surround out left channel13GND14NC |                          | STATUSSETTING1-2 closeRS-2323-4 closeRS-4225-6 closeRS-485 |                                                                       | PINSIGNAL1Power LED +2Power LED-3HD LED+4HD LED-5Buzzer+6Buzzer-7-8Reset9-1Power Button0Power Button |  |
| 2.4.19 J<br>Microph                               | P11 (JST Connector for one)                                                                                                    | 2.4.20 JP<br>for Line Ir | 14 (JST Connector<br>า                                     | 2.4.21 J                                                              | P15 (Keyboard Lock)                                                                                  |  |
| • 1<br>• 2                                        | PINSIGNAL1MIC IN2GND                                                                                                    | · 123                    | PINSIGNAL1LINE IN RIGHT2GND3LINE IN LEFT                   | 8                                                                     | PINSIGNALOpenKeyboard LockCloseKeyboard Unlock                                                       |  |
| 2.4.22 K<br>Keyboa                                | KM1 (JST Connector for<br>rd & Mouse)                                                                                                    |                          |                                                            | 1                                                                     |                                                                                                    |  |
| 1 2 3 4 5 6                                       | PINSIGNALPINSIGNAL1MS data45V2KB data5MS clock3GND6KB clock                                                                                                    |                          |                                                            |                                                                       |                                                                                                    |  |

3

### WATCHDOG, GPIO PROGRAMMING

#### **GPIO Sample Code**

| // Turbo C++ Version 3.0 Copyright(c) 1990, 1992 by Borland International,Inc.                                                                                                  |                       |         |
|----------------------------------------------------------------------------------------------------|-----------------------|---------|
| //<br>// Describe : GPIO30~GPIO37 Test utility for ITE8718F.<br>// Date : 02/09/2009<br>// Author : Willy<br>//                                                                 |                       |         |
| //                                                                                                    |                       |         |
| //====================================                                                                                                    |                       |         |
| //<br>// Normal procedure<br>//-                                                                                                    |                       |         |
| void Show_Help();<br>void Show_Fail();<br>void Show_Pass();                                                                                                    |                       |         |
| // Main procedure<br>// Main procedure                                                                                                    |                       |         |
| int main(int argc)<br>{                                                                                                    |                       |         |
| char *Model_Name="AR-B5890";<br>unsigned char IO_PORT_BASE=0x2E; // DATA_PORT = IO_PORT_BASE + 1;<br>unsigned short int SIMPLE_IO_BASE;<br>unsigned char data;<br>int result=0; |                       |         |
| if ( argc >1 )<br>{ Show_Help(); return 1; }                                                                                                    |                       |         |
| clrscr();<br>textcolor(WHITE);<br>gotoxy(1, 1); cprintf("<>====================================                                                                                 |                       | ==<>"); |
| goloxy(1, 2), cprint(  11E8/12FGPI0 Test Ounty V1.0 Acrosser Technology Co., Ltd.<br>gotoxy(1, 3); cprintf("<>====================================                              | ),<br>                | ==<>"); |
| gotoxy(1, 4), cprint( <>====================================                                                                                                    | ");<br>  ");<br>  "); | < ),    |
| // Enter ITE8712F Config<br>outportb(IO_PORT_BASE,0x87);<br>outportb(IO_PORT_BASE,0x01);<br>outportb(IO_PORT_BASE,0x55);<br>outportb(IO_PORT_BASE,0x55);                        |                       | ;       |
| // Select Logic Device number 7<br>outportb(IO_PORT_BASE,0x07);<br>outportb(IO_PORT_BASE+1,0x07);                                                                               |                       |         |
| // Set Multi-function Pins to GPI030~GPI037<br>outportb(I0_PORT_BASE,0x27);<br>outportb(I0_PORT_BASE+1,0xFF);                                                                   |                       |         |
| // GPIO30GPIO37 Used Simple I/O Finction<br>outportb(IO_PORT_BASE,0xC2);                                                                                                    |                       |         |

// Get Simple I/O Base Address outportb(IO\_PORT\_BASE,0x62); // Simple I/O Base address MSB SIMPLE\_IO\_BASE=inportb(IO\_PORT\_BASE); SIMPLE\_IO\_BASE=SIMPLE\_IO\_BASE<<8; outportb(IO\_PORT\_BASE,0x63); // Simple I/O Base address LSB SIMPLE\_IO\_BASE=SIMPLE\_IO\_BASE|inportb(IO\_PORT\_BASE); // Show Got Parameter Informat textcolor(LIGHTGRAY); cprintf("%s",Model\_Name); cprintf("%X",IO\_PORT\_BASE); cprintf("%X",SIMPLE\_IO\_BASE); gotoxy(18,5); gotoxy(18,6); gotoxy(22,7); // Set GPI030~33 to Output, GPI034~GPI037 to Input outportb(IO\_PORT\_BASE,0xCA); outportb(IO\_PORT\_BASE+1,0x0F); // bit=1 , output // Set GPIO30~33 to High outportb(SIMPLE\_IO\_BASE+2,0x0F); // Read GPIO34~37 Status, if not High error. data=inportb(SIMPLE\_IO\_BASE+2)&0xF0; if(data!=0xF0) result=1;

// Set GPIO30~33 to Low outportb(SIMPLE\_IO\_BASE+2,0x00); // Read GPIO34~37 Status, if not Low error. data=inportb(SIMPLE\_IO\_BASE+2)&0xF0; if(data!=0x00) result=1;

// Set GPIO30~33 to Input, GPIO34~GPIO37 to Output outportb(I0\_PORT\_BASE,0xCA); outportb(I0\_PORT\_BASE+1,0xF0); // bit=1 , output

// Set GPIO34~37 to High outportb(SIMPLE\_IO\_BASE+2,0xF0); // Read GPIO30~33 Status, if not High error. data=inportb(SIMPLE\_IO\_BASE+2)&0x0F; if(data!=0x0F) result=1;

// Set GPIO34~37 to Low
outportb(SIMPLE\_IO\_BASE+2,0x00);
// Read GPIO30~33 Status, if not Low error.
data=inportb(SIMPLE\_IO\_BASE+2)&0x0F;
if(data!=0x00)
 result=1;

// Exit ITE8712F Config
outportb(IO\_PORT\_BASE,0x02);
outportb(IO\_PORT\_BASE+1,0x02);

if(result) Show\_Fail(); else Show\_Pass();

return result;

}

3

void Show\_Help()

// Function : Show\_Fail() // Input :-

// Change : -// Return : -// Description : Show Fail Message. //\_\_\_\_\_\_

void Show\_Fail()

{ }

18

void Show\_Pass()
{
}

### WATCHDOG TIMER

// Turbo C++ Version 3.0 Copyright(c) 1990, 1992 by Borland International, Inc.

// Describe : ITE8718F WatchDog timer test
// Date : 03/17/2008
// Author : Willy

#include <conio.h>
#include <stdlib.h>
#include <stdlio.h>
#include <stdlio.h>
#include <dos.h>

//=

//=

//=

{

// Main procedure

//\_\_\_\_\_

int main(int argc, char \*argv[])

unsigned char IO\_Port\_Address=0x2E; unsigned char Time; int Temp;

if ( argc != 2 )
{ Show\_Help(); return 1; }

clrscr();

Time=atoi(argv[1]);

// Set Watchdog
outportb(IO\_Port\_Address,0x87); // Enter configure
outportb(IO\_Port\_Address,0x01);
outportb(IO\_Port\_Address,0x55);
outportb(IO\_Port\_Address,0x55);

outportb(IO\_Port\_Address,0x07); // Point to Logical Device Number Reg. outportb(IO\_Port\_Address+1,0x07); // Select logical device 7, (Watchdog Function)

outportb(IO\_Port\_Address,0x23); // Select Watchdog use CLKIN
outportb(IO\_Port\_Address+1,inportb(IO\_Port\_Address+1)|0x10);

outportb(IO\_Port\_Address,0x72); // Select Watchdog use keyboard reset outportb(IO\_Port\_Address+1,0x40);

outportb(IO\_Port\_Address,0x72); // Select Watchdog count mode seconds or minutes outportb(IO\_Port\_Address+1,inportb(IO\_Port\_Address+1)|0x80); // Set Second

outportb(IO\_Port\_Address,0x73); // Set Watchdog Timer Value outportb(IO\_Port\_Address+1,Time); // 0x00 to disable, max 0xFF textcolor(YELLOW); for(Temp=Time;Temp>0;Temp--) {

gotoxy(20,10);

}

Note: The WatchDog Timer Fuction has 10% torence.

4

### **BIOS SETTING**

This chapter describes the BIOS menu displays and explains how to perform common tasks needed to get the system up and running. It also gives detailed explanation of the elements found in each of the BIOS menus. The following topics are covered :

- Main Setup
- Advanced Chipset Setup
- Power Setup
- PnP/PCI Setup
- Peripherals Setup
- PC Health Setup
- Boot Setup
- Exit Setup

### 4.1 Main Setup

Once you enter the Award BIOS<sup>™</sup> CMOS Setup Utility, the Main Menu will appear on the screen. Use the arrow keys to highlight the item and then use the <Pg Up> <Pg Dn> keys to select the desired value in each item.

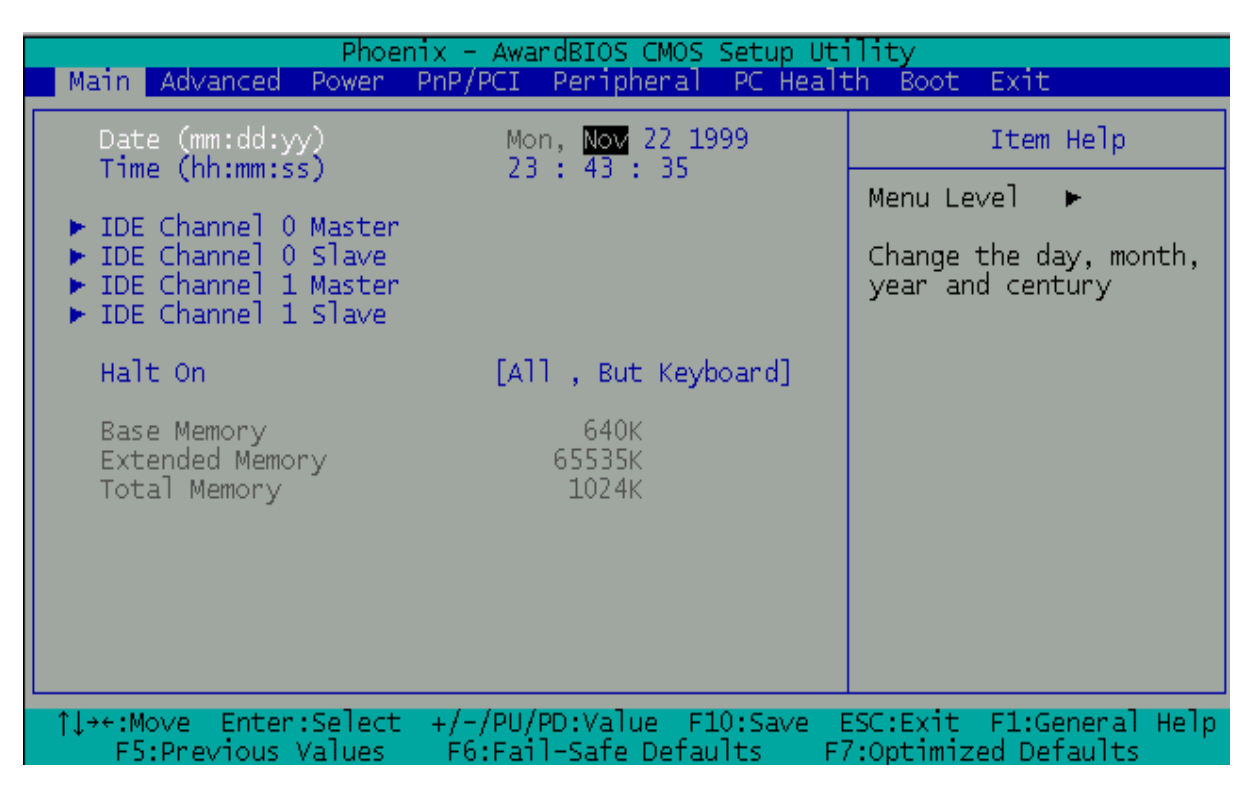

Note: The control keys are listed at the bottom of the menu. If you need any help with the item fields, you can press the <F1> key, and the relevant information will be displayed.

| Option        | Choice            | Description                                  |
|---------------|-------------------|----------------------------------------------|
|               |                   | Set the system date. Note that the 'Day'     |
| Date Setup    | N/A               | automatically changes when you set the       |
|               |                   | date.                                        |
| Time Setup    | N/A               | Set the system time.                         |
|               |                   | The onboard SATA Ports support user          |
|               | N/A               | connecting up to 2 SATA HDD.                 |
| IDE Channel U |                   | The first SATA Port is the "IDE Channel 0    |
| Waster/Slave  |                   | Master" and the second is "IDE Channel 1     |
|               |                   | Master". BIOS will auto-detect the HDD type. |
|               | All Errors,       | Select the situation in which you want the   |
| Halt On       | No Errors,        | BIOS to stop the POST process and notify     |
|               | All but keyboard. | you.                                         |

### 4.2 Advanced Chipset Setup

| Phoenix - AwardBIOS CMOS Setup Utility                                                                                                    |                                                                                                    |  |  |  |  |
|----------------------------------------------------------------------------------------------------|----------------------------------------------------------------------------------------------------|--|--|--|--|
| Main Advanced Power PnP/PCI Peripheral PC Healt                                                                                                    | ch Boot Exit                                                                                                    |  |  |  |  |
| Hyper-Threading Technology[Enabled]                                                                                                    | Item Help                                                                                                    |  |  |  |  |
| Full Screen LOGO Show [Disabled]<br>APIC Mode [Enabled]                                                                                                    | Menu Level 🕨                                                                                                    |  |  |  |  |
| PEG/Onchip VGA Control [Auto]<br>Init Display First [Onboard]<br>On-Chip Frame Buffer Size [64MB]<br>DVMT Mode [Enable]<br>Total GFX Memory [256MB]<br>Boot Display [CRT]<br>Panel Number [800x600 18bt] | "Enabled" for Windows<br>XP and Linux 2.4.x(OS<br>optimized for Hyper-<br>Threading Technology)<br>and "Disable" for<br>other OS(OS not<br>optimized for Hyper-<br>Threading Technology) |  |  |  |  |
| <pre>     ti+t:Move Enter:Select +/-/PU/PD:Value E10:Save E </pre>                                                                                                    | SC·Evit El:General Heln                                                                                                    |  |  |  |  |
| E5:Previous Values E6:Fail-Safe Defaults E7                                                                                                    | 7:Optimized Defaults                                                                                                    |  |  |  |  |

| Option                   | Choice                       | Description                                                                                                    |
|--------------------------|------------------------------|----------------------------------------------------------------------------------------------------|
| Quick Power On Self Test | Enabled<br>Disabled          | This category speeds up the Power On<br>Self Test (POST) after you have powered<br>on the computer. If it is set to Enabled, the<br>BIOS will shorten or skip some check<br>items during POST. |
| Full Screen Logo Show    | Enabled<br>Disabled          | Select Enabled to show the full screen logo if you have an add-in BIOS.                                                                                                    |
| APIC Mode                | Enabled<br>Disabled          | Select Enable or Disable the APIC Mode.                                                                                                    |
| PEG/Onchip VGA Control   | Auto<br>PEG Port<br>On Chip  | Forced or auto detecting Onboard VGA/<br>PCIE VGA Card.                                                                                                    |
| INIT Display First       | PCI Slot<br>Onboard<br>PCIEx | Select Init display first to VGA Card or<br>Onboard VGA.                                                                                                    |

### CROSSER

| On-Chip Frame Buffer | 32M<br>64M              | Pre-allocated main memory for onboard VGA frame buffer.                |  |  |
|----------------------|-------------------------|------------------------------------------------------------------------|--|--|
| Size                 | 128M                    |                                                                        |  |  |
| DVMT mode            | Enabled                 | This item sets the mode for OS dynamic video memory technology (DVMT). |  |  |
| Total GFX Memory     | 128M<br>256M<br>MAX.    | The item sets DVMT size and handle by VGA driver.                      |  |  |
|                      | CRT<br>LFP<br>DVI<br>TV | For User selected the onboard display combination.                     |  |  |
| Boot Display         | CRT+CRT2<br>(Option)    | The CRT, LFP, DVI, and TV are onboard features.                        |  |  |
|                      | CRT+LFP                 | The CRT2 is optional and it's from AR-B2013 for VGA.                   |  |  |
|                      | CRT+HDMI<br>(Option)    | The HDMI is optional and it's from AR-B2013 for HDMI.                  |  |  |
|                      | CRT+DVI                 |                                                                        |  |  |
|                      | 800 x 600 18bt          |                                                                        |  |  |
|                      | 1024 x 768              |                                                                        |  |  |
|                      | 18bt                    | For User selected the LCD Panel Type.                                  |  |  |
|                      | 1280 X 1024             |                                                                        |  |  |
| Panel Number         | 800 x 600 24ht          | The 18 bt is for 18 bit LCD panel.                                     |  |  |
|                      | 1024 x 768              |                                                                        |  |  |
|                      | 24bt                    | The 24 bt is for 24 bit LCD panel.                                     |  |  |
|                      | 1280 x 1024             |                                                                        |  |  |
|                      | 24bt                    |                                                                        |  |  |

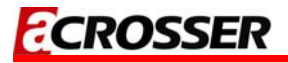

### 4.3 Power Setup

| Phoenix - AwardBIOS CMOS Setup Utility         |                                                     |                                                  |
|------------------------------------------------|-----------------------------------------------------|--------------------------------------------------|
| Main Advanced Power                            | PnP/PCI Peripheral PC Heal                          | th Boot Exit                                     |
| ACPI Function                                  | [Enabled]                                           | Item Help                                        |
| Power-Supply Type<br>PWRON After PWR-Eail      | ATX<br>[Last_State]                                 | Menu Level 🕨                                     |
|                                                |                                                     |                                                  |
|                                                |                                                     |                                                  |
|                                                |                                                     |                                                  |
|                                                |                                                     |                                                  |
|                                                |                                                     |                                                  |
|                                                |                                                     |                                                  |
|                                                |                                                     |                                                  |
|                                                |                                                     |                                                  |
| ↑↓→+:Move Enter:Select<br>  F5:Previous Values | +/-/PU/PD:Value F10:Save<br>F6:Fail-Safe Defaults F | ESC:Exit F1:General Help<br>7:Optimized Defaults |

| Option        | Choice  | Description          |
|---------------|---------|----------------------|
| ACPI Function | Enabled | ACPI System Support. |

### 4.4 PnP/PCI Setup

| Phoenix - AwardBIOS CMOS Setup Utility                                                           |                                                                                                    |
|--------------------------------------------------------------------------------------------------|----------------------------------------------------------------------------------------------------|
| Main Advanced Power PnP/PCI Peripheral PC Healt                                                  | h Boot Exit                                                                                                    |
| Reset Configuration Data [Disabled]                                                              | Item Help                                                                                                    |
| Resources Controlled By [Auto(ESCD)]<br>x IRQ Resources                                          | Menu Level<br>Default is Disabled.<br>Select Enabled to<br>reset Extended System<br>Configuration Data<br>ESCD) when you exit<br>Setup if you have<br>installed a new add-on<br>and the system<br>reconfiguration has<br>caused such a serious<br>conflict that the OS<br>cannot boot |
| ^↓→+:Move Enter:Select +/-/PU/PD:Value F10:Save E<br>F5:Previous Values F6:Fail-Safe Defaults F7 | SC:Exit F1:General Help<br>Coptimized Defaults                                                                                                    |

| Option                      | Choice                | Description                                                                                                    |
|-----------------------------|-----------------------|----------------------------------------------------------------------------------------------------|
| Reset Configuration<br>Data | Enabled<br>Disabled   | Normally, you leave this field<br>Disabled. Select Enabled to reset<br>the Extended System Configuration<br>Data (ESCD), when you exit Setup.<br>This may be necessary, if you have<br>installed a new add-on and the<br>system reconfiguration has caused<br>such a serious conflict that the<br>operating system can not boot. |
| Resources Controlled<br>By  | Auto (ESCD)<br>Manual | The Award Plug and Play BIOS has<br>the capacity to automatically<br>configure all of the boot and Plug<br>and Play compatible devices.<br>However, this capability means<br>absolutely nothing unless you are<br>using a Plug and Play operating                                                                                |

|               |     | system such as Windows 95 or<br>higher. If you set this field to<br>"Manual", you may choose specific<br>resources by entering each of the<br>submenus.  |
|---------------|-----|----------------------------------------------------------------------------------------------------|
| IRQ Resources | N/A | When resources are controlled<br>manually, assign a type to each<br>system interrupt, depending on the<br>type of the device that uses the<br>interrupt. |

### 4.5 Peripherals Setup

| Phoenix - AwardB                                                                                                    | OS CMOS Setup Utility                                                         |
|----------------------------------------------------------------------------------------------------|-------------------------------------------------------------------------------|
| Main Advanced Power PnP/PCI Pe                                                                                                   | ipheral PC Health Boot Exit                                                   |
| Onboard Serial Port 1 [3F8/I<br>Onboard Seria] Port 2 [3E8/II                                                                    | Q11] Item Help                                                                |
| Onboard Serial Port 3 [2F8/I]<br>Onboard Serial Port 4 [2E8/I]<br>Onboard Serial Port 5 [228/I]<br>Onboard Serial Port 6 [238/I] | Q11]   Menu Level ►<br>Q10]<br>Q3]                                            |
| <ul> <li>► USB Device Setting</li> <li>► OnChip IDE Device</li> </ul>                                                            | Enter]                                                                        |
|                                                                                                    |                                                                               |
|                                                                                                    |                                                                               |
|                                                                                                    |                                                                               |
| <pre>↑↓→+:Move Enter:Select +/-/PU/PD:<br/>F5:Previous Values F6:Fail-S</pre>                                                    | /alue F10:Save ESC:Exit F1:General Help<br>afe Defaults F7:Optimized Defaults |

| Option                       | Choice                     | Description               |
|------------------------------|----------------------------|---------------------------|
| <b>Onboard Serial Port 1</b> | Serial Port 1: 3F8 / IRQ11 |                           |
| <b>Onboard Serial Port 2</b> | Serial Port 2: 3E8 / IRQ10 | Soloct an address and the |
| <b>Onboard Serial Port 3</b> | Serial Port 3: 2F8 / IRQ11 | Select an address and the |
| <b>Onboard Serial Port 4</b> | Serial Port 4: 2E8 / IRQ10 | coriel port               |
| <b>Onboard Serial Port 5</b> | Serial Port 5: 228 / IRQ3  | senai port.               |
| <b>Onboard Serial Port 6</b> | Serial Port 6: 238 / IRQ4  |                           |

### 4.6 PC Health Setup

This section shows the parameters for determining the PC Health Status. These parameters include temperatures, fan speeds, and voltages.

| Phoenix - AwardBIOS CMOS Setup Uti                                                                                                    | lity                                                           |
|----------------------------------------------------------------------------------------------------|----------------------------------------------------------------|
| Main Advanced Power PnP/PCI Peripheral PC Healt                                                                                                    | h Boot Exit                                                    |
| CPU Temperature<br>System Temperature                                                                                                    | Item Help                                                      |
| CPU Fan Speed<br>System Fan Speed                                                                                                    | Menu Level <b>►</b><br>Software System Fan<br>Control Function |
| vCore<br>+5V<br>V_BAT<br>+12V<br>5VSB                                                                                                    |                                                                |
| ▶ System Fan Control Function                                                                                                    |                                                                |
| <pre> \$     \$     \$     \$     \$     \$     \$     \$     \$     \$     \$     \$     \$     \$     \$     \$     \$     \$     \$     \$     \$     \$     \$     \$     \$     \$     \$     \$     \$     \$     \$     \$     \$     \$     \$     \$     \$     \$     \$     \$     \$     \$     \$     \$     \$     \$     \$     \$     \$     \$     \$     \$     \$     \$     \$     \$     \$     \$     \$     \$     \$     \$     \$     \$     \$     \$     \$     \$     \$     \$     \$     \$     \$     \$     \$     \$     \$     \$     \$     \$     \$     \$     \$     \$     \$     \$     \$     \$     \$     \$     \$     \$     \$     \$     \$     \$     \$     \$     \$     \$     \$     \$     \$     \$     \$     \$     \$     \$     \$     \$     \$     \$     \$     \$     \$     \$     \$     \$     \$     \$     \$     \$     \$     \$     \$     \$     \$     \$     \$     \$     \$     \$     \$     \$     \$     \$     \$     \$     \$     \$     \$     \$     \$     \$     \$     \$     \$     \$     \$     \$     \$     \$     \$     \$     \$     \$     \$     \$     \$     \$     \$     \$     \$     \$     \$     \$     \$     \$     \$     \$     \$     \$     \$     \$     \$     \$     \$     \$     \$     \$     \$     \$     \$     \$     \$     \$     \$     \$     \$     \$     \$     \$     \$     \$     \$     \$     \$     \$     \$     \$     \$     \$     \$     \$     \$     \$     \$     \$     \$     \$     \$     \$     \$     \$     \$     \$     \$     \$     \$     \$     \$     \$     \$     \$     \$     \$     \$     \$     \$     \$     \$     \$     \$     \$     \$     \$     \$     \$     \$     \$     \$     \$     \$     \$     \$     \$     \$     \$     \$     \$     \$     \$     \$     \$     \$     \$     \$     \$     \$     \$     \$     \$     \$     \$     \$     \$     \$     \$     \$     \$     \$     \$     \$     \$     \$     \$     \$     \$     \$     \$     \$     \$     \$     \$     \$     \$     \$     \$     \$     \$     \$     \$     \$     \$     \$     \$     \$     \$     \$     \$     \$     \$     \$     \$     \$     \$     \$     \$     \$     \$     \$     \$     \$     \$     \$     \$     \$     \$     \$     \$     \$     \$     \$     \$     \$     \$     \$     \$     \$     \$     \$     \$     \$     \$     \$     \$     \$     \$     \$     \$</pre> | SC:Exit F1:General Help                                        |

| Option                         | Choice | Description                                                                     |
|--------------------------------|--------|---------------------------------------------------------------------------------|
| System Fan Control<br>Function |        | The FAN will automatic spin up<br>or setting FAN active<br>temperature by user. |

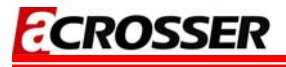

### 4.7 Boot Setup

| Main Advanced Dewen DeD/DCT Desigheral DC Health Poet Evit                                                                      | Phoenix - AwardBIOS CMOS Setup Utility |  |
|----------------------------------------------------------------------------------------------------|----------------------------------------|--|
| Main Auvanceu Power PhP/PCI Peripheral PC Health Boot Exit                                                                      |                                        |  |
| First Boot Device[CDROM]Item HSecond Boot Device[Hard Disk]Third Boot Device[USB-FDD]Boot Other Device[Enabled]Solart Your Back | elp                                    |  |
| <ul> <li>Hard Disk Boot Priority</li> <li>CD-ROM Boot Priority</li> </ul>                                                       | y                                      |  |
| ↑↓→+:Move Enter:Select +/-/PU/PD:Value F10:Save ESC:Exit F1:Gen                                                                 | eral Help                              |  |

| Option                                                     | Choice                                    | Description                                                                                        |
|------------------------------------------------------------|-------------------------------------------|----------------------------------------------------------------------------------------------------|
| First / Second / Third<br>Boot Device/Other Boot<br>Device | Hard Disk<br>CDROM<br>USB-FDD<br>Disabled | The BIOS attempts to load<br>the operating system from<br>the devices in the selected<br>sequence. |
| Hard Disk Boot Priority                                    | N/A                                       | These fields set the Boot<br>Priority for each Hard Disk.                                          |
| CD-ROM Boot Priority                                       | N/A                                       | These fields set the Boot<br>Priority for each CR-ROM.                                             |

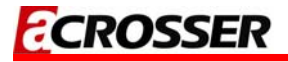

### 4.8 Exit Setup

| Phoenix - AwardBIOS CMOS Setup Utility                                                           |                                                  |  |
|--------------------------------------------------------------------------------------------------|--------------------------------------------------|--|
| Main Advanced Power PhP/PCI Peripheral PC Hean                                                   | EN BOOT EXIT                                     |  |
| Save & Exit Setup                                                                                | Item Help                                        |  |
| Exit Without Saving                                                                              | Menu Level 🕨                                     |  |
| Sec Password                                                                                     | Save Data to CMOS                                |  |
|                                                                                                  |                                                  |  |
|                                                                                                  |                                                  |  |
|                                                                                                  |                                                  |  |
|                                                                                                  |                                                  |  |
|                                                                                                  |                                                  |  |
|                                                                                                  |                                                  |  |
|                                                                                                  |                                                  |  |
|                                                                                                  |                                                  |  |
| ↑↓→+:Move Enter:Select +/-/PU/PD:Value F10:Save F<br>F5:Previous Values F6:Fail-Safe Defaults Fi | ESC:Exit F1:General Help<br>7:Optimized Defaults |  |

| Option            | Choice                                                                                    | Description                                                                                                    |  |  |
|-------------------|-------------------------------------------------------------------------------------------|----------------------------------------------------------------------------------------------------|--|--|
| Save & Exit Setup | Press <enter> on this item<br/>to confirm:<br/>Save to CMOS and EXIT<br/>(Y/N)? Y</enter> | Press "Y" to store the<br>selections made in the menus<br>in CMOS – a special section of<br>the memory that stays on after<br>you turn your system off. The<br>next time you boot your<br>computer, the BIOS configures<br>your system according to the<br>setup selections stored in<br>CMOS. After saving the values,<br>the system will restart. |  |  |

\_

| Load Optimized<br>Defaults | When you press <enter><br/>on this item, you will see a<br/>confirmation dialog box<br/>with a message like this:<br/>Load Optimized Defaults<br/>(Y/N)? N<br/>Press <enter> on this item<br/>to confirm:</enter></enter> | Press 'Y' to load the default<br>values that are factory-set for<br>optimal-performance system<br>operations.<br>This allows you to exit Setup<br>without storing any changes in<br>CMOS. The previous selections                                                                                                    |  |  |
|----------------------------|----------------------------------------------------------------------------------------------------|----------------------------------------------------------------------------------------------------|--|--|
| Exit Without Saving        | Quit without saving<br>(Y/N)? Y                                                                                                    | remain in effect. This will exit<br>the Setup utility and restart your<br>computer.                                                                                                    |  |  |
| Set Password               | Press <enter> on this item<br/>to confirm:<br/>ENTER PASSWORD:</enter>                                                                                                    | When a password has been<br>enabled, you will be prompted<br>to enter your password every<br>time you try to enter Setup. This<br>prevents unauthorized persons<br>from changing any part of your<br>system configuration.<br>Type the password, up to eight<br>characters in length, and press<br><enter>. The password typed now<br/>will clear any previous password<br/>from the CMOS memory. You will<br/>be asked to confirm the password.<br/>Type the password again and<br/>press <enter>. You may also<br/>press <esc> to abort the selection<br/>and not enter a password, just press<br/><enter> when you are prompted<br/>to enter the password. A message<br/>will confirm that the password will<br/>be disabled. Once the password is<br/>disabled, the system will boot and<br/>you can enter Setup freely.</enter></esc></enter></enter> |  |  |

# ELECTRICAL 5 CHARACTERISTICS

### **5.1 Basic Electrical Characteristics Table**

| Electrical Characteristics |                                                                                  |       |       |       |      |  |  |  |
|----------------------------|----------------------------------------------------------------------------------|-------|-------|-------|------|--|--|--|
| Symbol                     | Parameter / Condition                                                            | Value |       |       | Unit |  |  |  |
|                            |                                                                                  | Min.  | Туре. | Max.  | Onit |  |  |  |
| +12V                       | +12V power input                                                                 | 11.4  | 12    | 12.6  | V    |  |  |  |
| +5V                        | +5V power input                                                                  | 4.75  | 5.0   | 5.25  | V    |  |  |  |
| RS232                      | Maximum operating baud rate                                                      | -     | -     | 115.2 | Kbps |  |  |  |
| Blight                     | LCD panel backlight operating voltage                                            | 11.4  | 12    | 12.6  | V    |  |  |  |
| T.P.C                      | Total power consumption of ACE-B5890 without External device @ Pentium M 2.0 Ghz | -     | 33    | -     | W    |  |  |  |